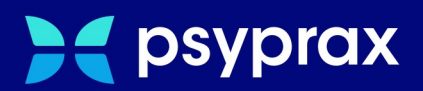

# **No-Show-Termine**

# Kurzanleitung

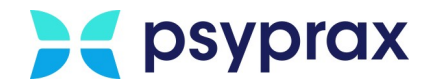

## **1** No-Show-Termine

Nehmen Patienten vereinbarte Termine nicht wahr, sodass diese nicht nachbesetzt werden können, spricht die KVWL von einem "No-Show-Termin". Da diese Fälle ein zunehmendes Problem für Psychotherapeuten darstellen, ist die KVWL bemüht, sich dieser Thematik anzunehmen und Lösungen zu erarbeiten. Grundlage dafür soll die Erfassung des tatsächlichen Ausmaßes derartiger No-Show-Termine sein. Die Erfassung ist über das Anlegen von Pseudo-Patienten möglich, was im Folgenden beschrieben wird.

Folgende Informationen sind beim Anlegen eines Pseudo-Patienten exakt zu übernehmen:

| Kategorie                   | Eintrag                                                                                                    |
|-----------------------------|----------------------------------------------------------------------------------------------------|
| Vorname                     | No                                                                                                    |
| Nachname                    | Show                                                                                                    |
| Geburtsdatum                | 01.01.2005                                                                                                    |
| Adresse                     | Adresse der eigenen Praxis                                                                                                    |
| Geschlecht                  | divers                                                                                                    |
| VKNR (Vertragskassennummer) | 20822 (WL anderer Kostenträger)                                                                                                    |
| Versichertenart             | M (Mitglied)                                                                                                    |
| ICD                         | Z53 G (Personen, die Einrichtungen des<br>Gesundheitswesens wegen spezifischer<br>Maßnahmen aufgesucht haben, die aber<br>nicht durchgeführt wurden) |

Folgende Hinweise beachten:

- Ein No-Show-Termin ist ein geplanter Termin mit relevanter Dauer, welcher kurzfristig ausgefallen ist und nicht nachbesetzt werden konnte.
- Sind an einem Tag mehrere Termine ausgefallen, können auch mehrere Symbolnummern (SNR) bzw. EBM-Ziffern erfasst werden. Für identische SNR/EBM kann in diesem Fall der entsprechende Multiplikator verwendet werden.
- Als Diagnose ICD Z53 verwenden.
- Die Erfassung der Symbolnummern (SNR) bzw. EBM-Ziffern erfolgt ausschließlich auf einem zu diesem Zweck angelegten Abrechnungsschein eines Pseudo-Patienten. Weitere EBM-Leistungen oder Leistungen aus Sonderverträgen können nicht genutzt werden. Achtung: Die benötigten SNR/EBM müssen jedes Quartal manuell angelegt werden, bis die KVWL diese inoffiziellen SNR/EBM aufgenommen hat. Für Informationen zum Anlegen von SNR/EBM siehe EBM-Ziffer manuell anlegen 5

Notizen

Seite 1

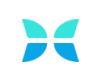

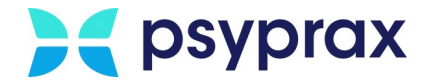

## Pseudo-Patienten anlegen

Um einen Pseudo-Patienten für einen No-Show-Termin anzulegen, wie folgt vorgehen:

1. In psyprax die Funktionstaste "Neu Manuell"anklicken.

| Scheine | Antrag   | Memo     | Neu Manuell | Chip      | PT-Fahrplan | Bezugspers      |
|---------|----------|----------|-------------|-----------|-------------|-----------------|
| Kartei  | Diagnose | Leistung | FormDruck   | Protokoll | Rezept      | Digitale Muster |

Funktionstaste "Neu Manuell"

2. Im Fenster "Chipkarten manuell erfassen" oben genannte Patientendaten eintragen. Eingaben mit Schaltfläche "Speichern" bestätigen.

| Bitte lassen Sie sich von m<br>war. Statt der Straßenadre | anuell angelegte<br>sse ist auch ein<br>sind, falls da | en Patienter<br>Postfach zu<br>azu Daten v | n einen Belo<br>Ilässig. Alle<br>orliegen, zu | eg unterschre<br>abgebildetei<br>erfassen. | eiben, als Bev<br>n weißen ode | veis, dass er<br>r gelben Felo |
|-----------------------------------------------------------|--------------------------------------------------------|--------------------------------------------|-----------------------------------------------|--------------------------------------------|--------------------------------|--------------------------------|
| Name (Versame *                                           | Show                                                   |                                            |                                               | No                                         |                                |                                |
| Cob Datum *                                               | 01.01.2005 T#                                          | el .                                       |                                               | Casablaabti                                | divoro                         |                                |
| Geb. Datum -                                              | 01.01.2005                                             |                                            |                                               | Geschiecht                                 | divers                         |                                |
| Namenszusatz                                              |                                                        |                                            |                                               |                                            |                                |                                |
| Straße                                                    | Praxisadresse                                          |                                            |                                               | Hausnr                                     | 1                              |                                |
| (Land) PLZ / Wohnort *                                    | 01001 👻                                                | ? Dresd                                    | en                                            |                                            |                                | ~                              |
| Postfach                                                  |                                                        |                                            |                                               |                                            |                                |                                |
| Postfach: (Land) PLZ / Ort *                              | v                                                      | ?                                          |                                               |                                            |                                | ~                              |
| Adresszusatz                                              |                                                        |                                            |                                               |                                            |                                |                                |
| WOP (KV-Bereich)                                          | Gesetzlich     Ka                                      | O Privat                                   |                                               |                                            | Bundeswel<br>Kasse anzeij      | gen                            |
| IK (Kassen-Nr.) *                                         | 100020822                                              | Kas                                        | senname: W                                    | L anderer KT                               |                                |                                |
| Versichertennummer                                        |                                                        |                                            |                                               |                                            |                                |                                |
|                                                           |                                                        |                                            |                                               | 1                                          | Telefon                        |                                |
| EGK                                                       |                                                        |                                            |                                               | Priva                                      |                                |                                |
| Versichertenart * M ( M                                   | itglied)                                               | ~                                          |                                               | Dienstlic                                  | h                              |                                |
| Besondere                                                 | Voreinstellung                                         |                                            | ~                                             | Hand                                       | У                              |                                |
| DMD Kennereichnung                                        | tain DND (Marcinet                                     | alla )                                     |                                               | E-Ma                                       | il                             |                                |
| Umr-Kennzeichnung 00 = 1                                  | con DMP (voreinst                                      | elig.)                                     | ~                                             | Wartelist                                  | e 0 - nicht auf                | Warteliste                     |
| Versicherungsschutz                                       | $\sim$                                                 |                                            |                                               |                                            |                                |                                |

Pseudo-Patienten für Now-Show-Termin erfassen

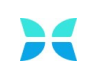

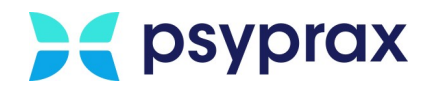

3. Im Fenster "Scheinuntergruppe festlegen" in den Reiter "Sonderkostenträger" wechseln. Schaltfläche "Quartal" anklicken, um das aktuelle Quartal einzutragen. Eingaben mit Schaltfläche "Schließen" bestätigen.

| enemenegrapperestegen                                                                                                    |                                                                      |                                           |                       |        |                                      |       | ? | $\times$     |
|----------------------------------------------------------------------------------------------------|----------------------------------------------------------------------|-------------------------------------------|-----------------------|--------|--------------------------------------|-------|---|--------------|
| Show, No<br>Praxisadresse 1, 01001 Dresden<br>100020822                                                                                             | Art: 1                                                               | eGK<br>Geschlecl<br>Vers.Begi<br>DMP-Kz 0 | ht: divers<br>nn<br>0 |        | PatID: 29<br>01.01.2005<br>Vers.Ende |       |   |              |
| Diagnosen                                                                                                    | Untergruppe                                                          | 00: Ärztliche Behandlu                    | ng (Normalfall)       | •      |                                      |       |   |              |
| Code - Text Zusat                                                                                                    | z   Seite   DauerDiagn / S                                           | chein                                     | Datum                 | DD bis |                                      |       |   |              |
|                                                                                                    |                                                                      |                                           |                       |        |                                      |       |   |              |
| ICD suchen Neue DD                                                                                                    |                                                                      |                                           |                       |        |                                      |       |   |              |
| Neue AkutD           DD Relevanz         Löschen                                                                                                    |                                                                      |                                           |                       |        |                                      |       |   |              |
|                                                                                                    |                                                                      |                                           |                       |        |                                      |       |   |              |
| Kasse anzeigen Kassend                                                                                                    | daten prüfen Chipka                                                  | arten-Daten Kass                          | e suchen              | 6      | GK-Prüfnachweise                     |       |   |              |
| Kasse anzeigen Kassend<br>W-Abrechnung Kostenträger                                                                                                 | daten prüfen Chipka<br>Sonderkostenträger                            | arten-Daten Kass                          | e suchen              | e      | GK-Prüfnachweise                     |       |   |              |
| Kasse anzeigen Kassenc<br>KV-Abrechnung Kostenträger<br>Zusatzangabe<br>Gültig von: 01.01.2024<br>biz 20.03.2024                                    | daten prüfen Chipka<br>Sonderkostenträger                            | arten-Daten Kass                          | e suchen              | Ē      | rGK-Prüfnachweise                    |       |   |              |
| Kasse anzeigen Kassen<br>V-Abrechnung Kostenträger<br>Zusatzangabe<br>Gültig von: 01.01.2024<br>bis: 31.03.2024                                     | daten prüfen Chipka<br>Sonderkostenträger                            | arten-Daten Kass                          | e suchen              | 5      | rGK-Prüfnachweise                    |       |   |              |
| Kasse anzeigen Kassenc<br>(V-Abrechnung Kostenträger<br>Zusatzangabe<br>Gültig von: 01.01.2024<br>bis: 31.03.2024<br>Bemerkung                      | taten prüfen Chipka<br>Sonderkostenträger                            | arten-Daten Kass                          | e suchen              | 3      | KGK-Prüfnachweise                    |       |   |              |
| Kasse anzeigen Kassen<br>V-Abrechnung Kostenträger<br>Zusatzangabe<br>Gültig von: 01.01.2024<br>bis: 31.03.2024<br>Bemerkung<br>Ziffer Datum Mult   | taten prüfen Chipka<br>Sonderkostenträger<br>n<br>Quartal            | arten-Daten Kass                          | e suchen              | 3      | sGK-Prüfnachweise                    | 01435 |   | PTV          |
| Kasse anzeigen Kassenc<br>KV-Abrechnung Kostenträger<br>Zusatzangabe<br>Gültig von: 01.01.2024<br>bis: 31.03.2024<br>Bemerkung<br>Ziffer Datum Mult | taten prüfen Chipka<br>Sonderkostenträger<br>n<br>Quartal<br>35151 3 | arten-Daten Kass                          | e suchen              | 3      | rGK-Prüfnachweise                    | 01435 |   | PTV1<br>PTV1 |

4. Funktionstaste "Diagnose"anklicken.

| Scheine | Antrag   | Memo     | Neu Manuell | Chip      | PT-Fahrplan | Bezugspers      |
|---------|----------|----------|-------------|-----------|-------------|-----------------|
| Kartei  | Diagnose | Leistung | FormDruck   | Protokoll | Rezept      | Digitale Muster |

Funktionstaste "Diagnose"

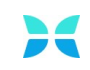

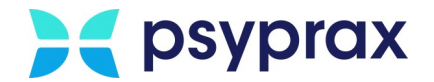

#### 5. Im Fenster "Diagnosen" Schaltfläche "ICD-Suche" anklicken.

| Patienten<br>Diagnose für                   | Diagnosen X<br>Privatrechnun | 19       |                |                   |                                                                           |                 |          |           |                   |               |                                |       |                     |                    |       |      |
|---------------------------------------------|------------------------------|----------|----------------|-------------------|---------------------------------------------------------------------------|-----------------|----------|-----------|-------------------|---------------|--------------------------------|-------|---------------------|--------------------|-------|------|
| Diagnose intern / für Arztbrief und Antrag: |                              |          |                |                   | <ul> <li>▼ <i>TB</i></li> <li>▼ <i>TB</i></li> <li>■ <i>TB</i></li> </ul> |                 |          |           |                   |               |                                |       |                     |                    |       |      |
| Code                                        | Text                         | Zusatz   | Seite          | DauerDiagn / S    | chein                                                                     |                 | Datum    | DD bis    |                   |               |                                |       |                     |                    |       |      |
| Erläuteru                                   | ng                           |          |                |                   |                                                                           |                 |          |           |                   |               |                                |       |                     |                    |       |      |
|                                             |                              |          |                |                   |                                                                           |                 |          |           |                   |               |                                |       |                     |                    |       |      |
| ICD-Suche                                   | Suche übe<br>Kriterien       | er<br>Da | Neu<br>auerdia | e I<br>gnose Akut | Neue<br>diagnose                                                          | <u>L</u> öschen | Relevanz | Anleitung | Ki<br><u>P</u> ri | RW -<br>ifung | <u>A</u> rzneimitt<br>Datenban | el- K | odier <u>h</u> ilfe | <u>C</u> heckliste | • ∜ ∲ | DiGA |

Schaltfläche "ICD-Suche"

6. Im Fenster "ICD10-Suche" Diagnose "Z53" auswählen und als Dauerdiagnose kennzeichnen.

| K ICD10-Such                                                | e                                                                             |                                                         |                                                                       |                                                             |                                                        |                                                              |                                                     | _                           |                                  |
|-------------------------------------------------------------|-------------------------------------------------------------------------------|---------------------------------------------------------|-----------------------------------------------------------------------|-------------------------------------------------------------|--------------------------------------------------------|--------------------------------------------------------------|-----------------------------------------------------|-----------------------------|----------------------------------|
|                                                             |                                                                               |                                                         |                                                                       | ICD10                                                       | Systematisch (B                                        | ezeichnung) und Alr                                          | phabetisch                                          |                             |                                  |
| Verschlü                                                    | isselungs-Anleitung                                                           | K <u>o</u>                                              | dierhilfe                                                             |                                                             |                                                        |                                                              |                                                     |                             | ystematisch                      |
| ICD Katalog                                                 |                                                                               |                                                         |                                                                       |                                                             |                                                        |                                                              |                                                     | (Deze                       | iciliang/                        |
| <u>H</u> ausarzt                                            | ○ Fachgruppe                                                                  | -                                                       | $\sim$                                                                | • Systematisch                                              | Alphabet                                               | tisch                                                        | Details verbe                                       | ergen                       | ALLE                             |
| Kapitel Z00-                                                | -Z99 Faktoren, die d                                                          | den Gesundheit                                          | szustand beeinflu                                                     | ssen und zur In                                             | anspruchnahme                                          | des Gesunc $\smallsetminus$                                  | as Such                                             | ergebnis is<br>LE deaktivie | st gefiltert *<br>ert den Filter |
| Von ICD                                                     | Bis ICD Grupper                                                               | -Bezeichnung                                            |                                                                       |                                                             |                                                        |                                                              | The                                                 | saurus-Fintr                | ane                              |
| 740                                                         | 754 Persone                                                                   | en die das Gesundt                                      | neitswesen zum Zwecke                                                 | snezifischer Maßnah                                         | men und zur mediz                                      | rinischen Bet                                                | N 2 thoeführte                                      | e Operation                 | 490                              |
| 755                                                         | Z65 Persone                                                                   | en mit potentiellen G                                   | esundheitsrisiken auforu                                              | nd sozioökonomischer                                        | oder psychosozia                                       | ler Umstände                                                 | Ve gerung der                                       | Behandlung                  |                                  |
| Z70                                                         | Z76 Persone                                                                   | en, die das Gesundt                                     | neitswesen aus sonstige                                               | n Gründen in Anspruc                                        | h nehmen                                               |                                                              | Nicht durchgeführte                                 | e Maßnahme                  | wegen Gruppen                    |
| Z80                                                         | Z99 Persone                                                                   | en mit potentiellen G                                   | esundheitsrisiken auforu                                              | nd der Familien- oder f                                     | igenanamnese un                                        | d bestimmte 👻                                                | Nicht durchgeführte                                 | e Maisnanme<br>e Maßnahme   | aus Glaubensori                  |
| ICD-Code                                                    | Bezeichnung                                                                   |                                                         | Notation                                                              | Abrbar                                                      | Thesaurus                                              | Text                                                         | Maßnahme nicht du                                   | rchgeführt v                | wegen vom Patier                 |
| Z52.80                                                      | Lungenspender                                                                 |                                                         |                                                                       |                                                             |                                                        | ^                                                            | Verweigerung der                                    | Behandlung                  | als Entscheidung                 |
| Z52.88                                                      | Spender sonstiger Orga                                                        | ne oder Gewebe                                          |                                                                       |                                                             | Spermiens                                              | penderS                                                      | Verweigerung eine                                   | r Behandlung                | g aus Glaubensg                  |
| Z52.9                                                       | Spender eines nicht näh                                                       | er bezeichneten Or                                      | oans oder                                                             |                                                             | Gewebes                                                | penderOr                                                     |                                                     | Demandian                   | g trogen erappe                  |
| Z53                                                         | Personen, die Einrichtun                                                      | gen des Gesundhei                                       | tswesens                                                              |                                                             | Nicht durc                                             | hgeführte Op                                                 | (3)                                                 |                             |                                  |
| Z54                                                         | Rekonvaleszenz                                                                |                                                         | . I.                                                                  |                                                             |                                                        |                                                              |                                                     |                             |                                  |
| Z54.0                                                       | Rekonvaleszenz nach c                                                         | hirurgischem Eingrif                                    | f I                                                                   | $\checkmark$                                                | Rekonvale                                              | szenz nach                                                   |                                                     |                             |                                  |
| Z54.1                                                       | Rekonvaleszenz nach S                                                         | trahlentherapie                                         | 1                                                                     | $\checkmark$                                                | Rekonvale                                              | szenz nach                                                   |                                                     |                             |                                  |
| Z54.2                                                       | Rekonvaleszenz nach C                                                         | hemotherapie                                            | 1                                                                     | $\checkmark$                                                | Rekonvale                                              | szenz nach                                                   |                                                     |                             |                                  |
| Z54.3                                                       | Rekonvaleszenz nach P                                                         | sychotherapie                                           | 1                                                                     | $\checkmark$                                                | Rekonvale                                              | szenz nach 🗸                                                 |                                                     |                             |                                  |
| ICD <b>Z53 - Pers</b><br>Kapitel: 21 - Fa<br>Gruppe: Persor | onen, die Einrichtungen<br>ktoren, die den Gesundh<br>nen, die das Gesundheit | des Gesundheits<br>neitszustand beei<br>iswesen zum Zwe | swesens wegen spez<br>nflussen und zur Inans<br>cke spezifischer Maßr | ifischer Maßnahme<br>spruchnahme des (<br>nahmen und zur me | en aufgesucht ha<br>Sesundheitswes<br>dizinischen Betr | aben, die aber nic<br>ens führen [Z00-Z<br>euung in Ansprucl | <b>ht durchgeführt v</b><br>99]<br>h nehmen [Z40-Z4 | wurden<br>40]               |                                  |
| Erläuterung: S                                              | ekundär Beim Pauerdiagr                                                       | atienten als<br>nose speichern                          | Beim Patienten als<br>Akutdiagnose speiche                            | rn übern                                                    | Auswahl<br>ehmen                                       | Checkliste                                                   |                                                     | S                           | chließen                         |
| Erstellt am: 22.11.2                                        | 022 Gültig von-bis: 01.                                                       | 01.2023-31.12.202                                       | 3 Dateiname: icd_                                                     | 2.4_74_tf+2023q1.xm                                         | i l                                                    |                                                              |                                                     |                             |                                  |
| viagnose fest                                               | legen                                                                         |                                                         |                                                                       |                                                             |                                                        |                                                              |                                                     |                             |                                  |

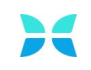

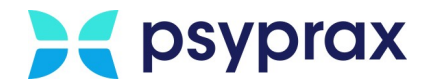

### EBM-Ziffern manuell anlegen

Um die ausgefallen Termine spezifizieren zu können, müssen die jeweiligen EBM-Ziffern zugeordnet werden. Da die EBM-Ziffern für No-Show-Termine von der KV noch nicht veröffentlicht wurden, müssen diese manuell angelegt werden. Aktuell muss dies zu Beginn eines jeden Quartals erneut durchgeführt werden. Um die EBM-Ziffern anzulegen, wie folgt vorgehen:

- 1. Pseudo-Patienten auswählen.
- 2. In psyprax die Funktionstaste "Leistung"anklicken.

| Scheine | Antrag   | Memo     | Neu Manuell | Chip      | PT-Fahrplan | Bezugspers      |
|---------|----------|----------|-------------|-----------|-------------|-----------------|
| Kartei  | Diagnose | Leistung | FormDruck   | Protokoll | Rezept      | Digitale Muster |

Funktionstaste "Leistung"

3. Im Fenster "Pat.Leistungen" Leistungsart "EBM" auswählen und entsprechende EBM-Ziffer eintragen. Mit Schaltfläche "Ziffer(n) speichern" bestätigen.

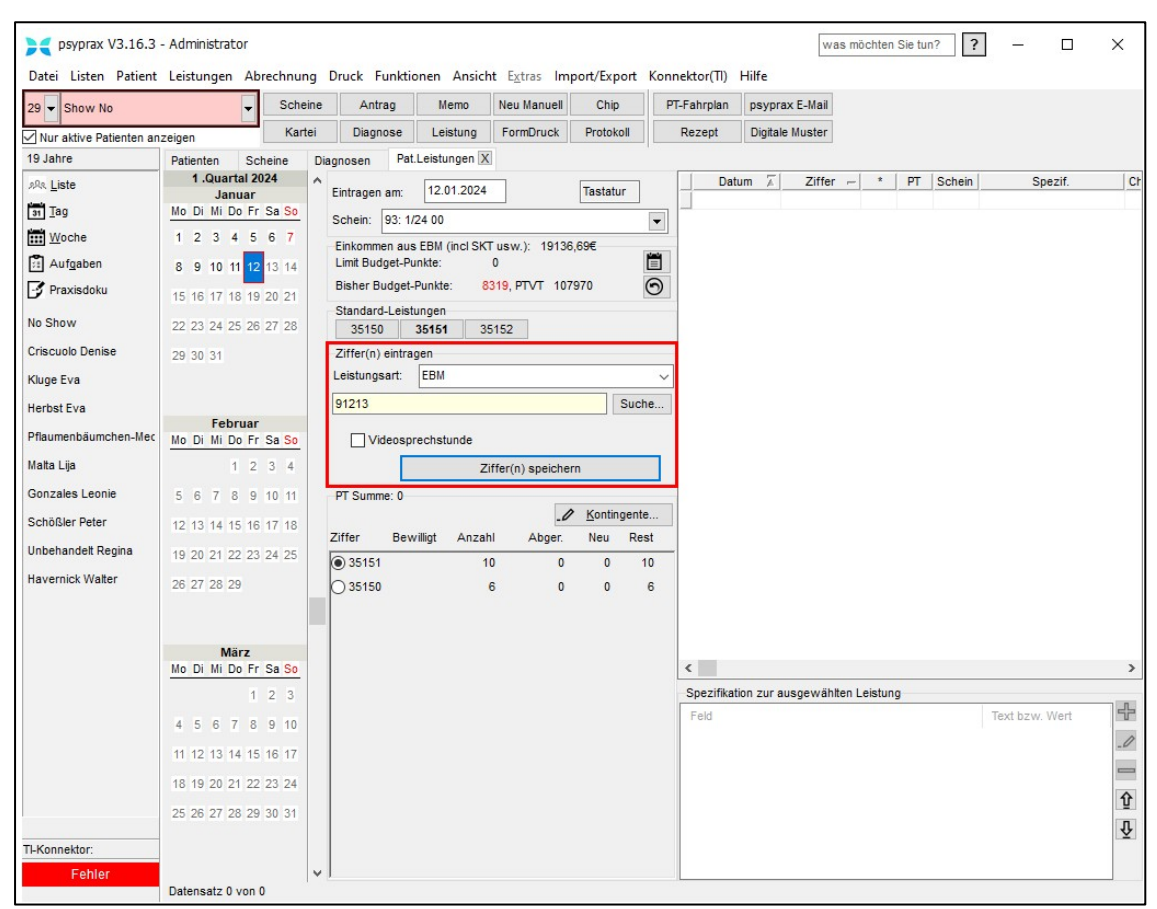

EBM-Ziffern anlegen

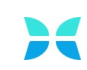

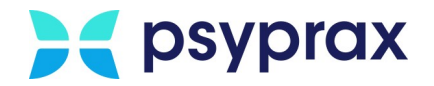

4. Sicherheitsabfrage bzgl. unbekannter EBM-Ziffer mit Schaltfläche "EBM" bestätigen.

| 2 | Die Ziffer 91213 ist am 12.01.2024 im EBM-Katalog nicht bekannt.                                                                                                    |
|---|----------------------------------------------------------------------------------------------------|
| • | Falls Sie sich vertippt haben, können Sie die Erfassung abbrechen.                                                                                                   |
|   | Wenn Sie sicher sind, dass es sich um eine korrekte Ziffer z.B. laut<br>KV-Bekanntmachung / GUV-Verhandlung etc. handelt, dann können<br>Sie die Ziffer neu anlegen. |
|   |                                                                                                    |
|   |                                                                                                    |
|   |                                                                                                    |
|   |                                                                                                    |
|   |                                                                                                    |

5. Im Fenster "Neue EBM-Ziffer anlegen" die neue EBM-Ziffer gemäß unten stehender Tabelle spezifizieren. Darauf achten, dass alle Felder befüllt wurden. Eingaben mit Schaltfläche "Prüfung und Übernahme" bestätigen.

| Neue EBM-Ziffer anleger<br>Die eingegebene Ziffer ist a<br>Ziffer korrigieren und <ok><br/>dann &lt;Übernehmen&gt;.</ok> | n<br>ktuell nicht in der EBM Auswahl enthalten.<br>Sollten Sie eine neue Ziffer definieren wo | Tippfehler? Dann bitte auf <ab<br>Illen, können Sie das jetzt tun: D</ab<br> | brechen> klicken. Oder die<br>bie restlichen Felder ausfüllen, |
|----------------------------------------------------------------------------------------------------|-----------------------------------------------------------------------------------------------|------------------------------------------------------------------------------|----------------------------------------------------------------|
| Patient 29                                                                                                    | Show No:                                                                                      | 1                                                                            |                                                                |
| 2                                                                                                    | 912135                                                                                        |                                                                              |                                                                |
| Legende                                                                                                    | Psychotherapeutische Sprechstunde                                                             |                                                                              |                                                                |
| Wert in Euro                                                                                                    | 0                                                                                             |                                                                              |                                                                |
| Punktzahl                                                                                                    | 0                                                                                             |                                                                              |                                                                |
| Standardfaktor                                                                                                    | 0                                                                                             |                                                                              |                                                                |
| PT                                                                                                    |                                                                                               |                                                                              |                                                                |
|                                                                                                    | Prüfung und Übernahme                                                                         | Schließen                                                                    |                                                                |

EBM-Ziffer spezifizieren (Beispiel für EBM-Ziffer 91213S)

| Symbolnummer (SNR) | Eintrag                                                                                                    |
|--------------------|----------------------------------------------------------------------------------------------------|
| 91213S             | Psychotherapeutische Sprechstunde                                                                                    |
| 91213A             | Psychotherapeutische Akutbehandlung                                                                                  |
| 91213P             | Probatorische Sitzung<br>Probatorische Sitzung (Gruppenbehandlung)<br>Gruppenpsychotherapeutische<br>Grundversorgung |
| 91213E             | <ul><li>Einzelbehandlung</li><li>Analytische Psychotherapie (KZT 1, KZT 2,<br/>LZT)</li></ul>                        |

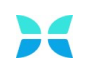

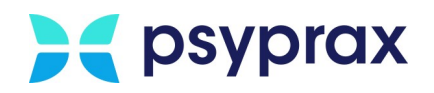

| Symbolnummer (SNR) | Eintrag                                                                                                    |
|--------------------|----------------------------------------------------------------------------------------------------|
|                    | <ul> <li>Systemische Therapie (KZT 1, KZT 2, LZT)</li> <li>Tiefenpsychologische Psychotherapie (KZT 1, KZT 2, LZT)</li> <li>Verhaltenstherapie (KZT 1, KZT 2, LZT)</li> </ul>                                                                                                    |
| 91213G             | <ul> <li>Gruppentherapie (unabhängig von<br/>Gruppengröße)</li> <li>Analytische Psychotherapie (KZT 1, KZT 2,<br/>LZT)</li> <li>Systemische Therapie (KZI 1, KZT 2, LZT)</li> <li>Tiefenpsychologische Psychotherapie (KZT<br/>1, KZT 2, LZT)</li> <li>Verhaltenstherapie (KZT 1, KZT 2, LZT)</li> </ul> |
| 91213Z             | Psychotherapeutisches Gespräch<br>(Einzelbehandlung, je vollendeter 10 Minuten)<br>• bei Ausfall der 22220 und 23220                                                                                                    |

6. Sicherheitsabfrage mit Schaltfläche "Ja" bestätigen.

Vorgang für alle genannten EBM-Ziffern wiederholen.

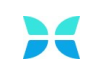